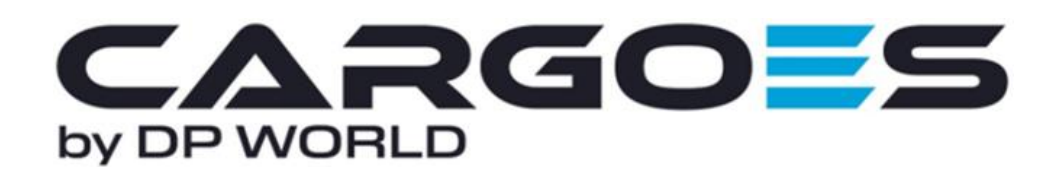

## **1.1** How to edit Company Details for DRS for an active company.

A Company Admin must edit the details of a company, this action can only be performed once initial registration has been successfully approved. The registration will then need to again, be approved by the CNS Service Desk once editing has been completed.

To edit the company details, using the Cargoes Toolbar, navigate to Configure > Company Profile > Select applicable Company Name.

Click on the **Edit button** to amend the details.

| CARGO                                                             | Manage Cont                                         | ligure                                      |                                                         |                                      | Support Southampton V (E) 🛕 EN 🔹 🗄                               |
|-------------------------------------------------------------------|-----------------------------------------------------|---------------------------------------------|---------------------------------------------------------|--------------------------------------|------------------------------------------------------------------|
| Dev Mail<br>Created At - 13/11/2023                               | •                                                   | About Company                               |                                                         |                                      |                                                                  |
| Company Ref.<br>EUC00001951<br>Request ID                         | Company Admin<br>dev.maildrop<br>Status<br>APPROVED | Company Name<br>Dev Mail<br>Company Address | Company Registration Number                             | Business Type<br>-                   | Company Owner<br>-<br>Contact Number                             |
| Overview  About Company  Identifier Informa                       | tion                                                | Company Email Address                       |                                                         |                                      | ·                                                                |
| <ul> <li>Company Document</li> <li>Service Information</li> </ul> | 25                                                  | Account Type 👻                              | Sage ID                                                 | Parent Company Code(Org Code)        |                                                                  |
|                                                                   |                                                     | EUO00002654: Dev Mail                       |                                                         |                                      | ^                                                                |
| Activity<br>Comments<br>History                                   |                                                     | Address Type<br>-<br>E-mail ID<br>-         | State/County<br>Karnataka<br>Address<br>Electronic city | Town<br>Bengaluru<br>GST Number<br>- | Postcode<br>560100<br>GST Address Is Same As Office Address<br>- |
| Workflow                                                          |                                                     |                                             |                                                         |                                      |                                                                  |
| Manage company                                                    |                                                     |                                             |                                                         |                                      | ЕДІТ :                                                           |

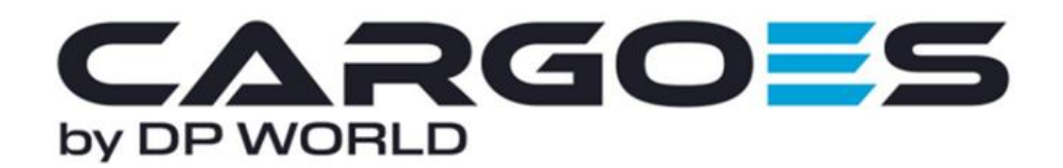

Amend the necessary fields and click on **Next** to navigate to the subsequent pages.

| CARGOES Nonger Test                                                                | Ny Configure Report |                          |                             |                 | 🤹 De acout London G               | newy 🗸 🌒 🌹 n - E  |
|------------------------------------------------------------------------------------|---------------------|--------------------------|-----------------------------|-----------------|-----------------------------------|-------------------|
| Update Company                                                                     |                     |                          |                             |                 |                                   |                   |
| Company information                                                                | Company Role        | Service Provider         | e<br>identifier information | IOT information | Decoments                         | Review and Submit |
| Company Information ()<br>Company, Information<br>Suspend, Company, UL, Automation | Cin                 | ary feguration Number    |                             |                 |                                   |                   |
| Location Beaults                                                                   | *                   | landy <sup>4</sup>       | * (100)                     |                 | Annuali 1<br>Nettron<br>Annuali 1 |                   |
| dav devi<br>Cantact Details<br>Company Small Address                               |                     | * I I-I-I Contact Number |                             |                 | Public Umfed Company (%O)         | -                 |
| * att is applicable?                                                               |                     |                          |                             |                 |                                   |                   |

You will eventually navigate to the **"Service Provider"** section, here you must make sure you select "DP World Southampton", for access to the Driver Registration Service (DRS).

Update Company

| Company Information         | ©<br>Company Role       | Service Provider                | Identifier Information  | KYC Information | Documents     | Review and Submit |
|-----------------------------|-------------------------|---------------------------------|-------------------------|-----------------|---------------|-------------------|
| Select Service Provider ③   |                         |                                 |                         |                 |               | ^                 |
| List of Service Provider(s) |                         |                                 |                         |                 |               | ÷                 |
| Role                        | Service Provider (2)    | United Kingdom                  |                         |                 |               |                   |
| Haulier (1)                 | Service Provider        | s - United Kingdom (1 Selected) |                         |                 |               | ^                 |
|                             |                         |                                 |                         |                 |               | Select All        |
|                             | ~                       |                                 | <b>~</b>                |                 |               |                   |
|                             | DP World Lor<br>Gateway | idon                            | DP World<br>Southampton |                 |               |                   |
|                             | London dates            |                                 |                         |                 |               |                   |
| ← BACK                      |                         |                                 |                         |                 | SAVE AS DRAFT | NEXT              |

Once you click Next, this will bring you to the page where you can amend documents if required, if not "Click Next" and you will then be able to Review your change. Once all is ok "Click submit" and this will go to service desk for approval.

| Service Information |         |                        |      |        |  |
|---------------------|---------|------------------------|------|--------|--|
|                     | Role    | Service provider       |      |        |  |
|                     | Haulier | S DP World Southampton |      |        |  |
| ÷                   | BACK    |                        | НОМЕ | SUBMIT |  |